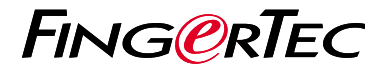

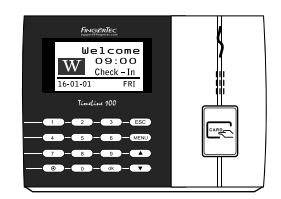

TimeLine 100

# Общее Описание Терминала

## Общее Описание Терминала

#### RUSSIAN

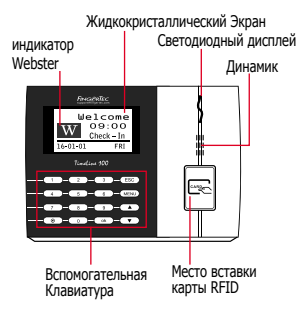

## Краткое Руководство

Краткое Руководство предназначено для того, чтобы обеспечить пользователя простыми инструкциями, как задать дату/время и наладить связь терминала, а также как производить регистрацию и верификацию карты. Для более полной информации касательно других разделов по управлению терминалом, используйте руководство по устройству терминала, приложенное в упаковке или доступное онлайн:

http://user.fingertec.com/user-guide.html

#### Установка Даты и Времени

- 1. Нажмите Меню, перейдите в Опции и выберите Опции Системы.
- Выберите Дата/Время, введите правильное значение и нажмите ОК, чтобы сохранить настройки.

## Регистрация Пользователей Карты

- Нажмите Меню, перейдите к Управление Пользователем и выберите Регистрация Пользователя. Выберите Регистрация RFID и нажмите OK, когда Вы увидите "Новая Регистрация".
- Введите ID Пользователя и приложите карту к месту ввода до тех пор, пока ID карты не появится на экране. Нажмите OK, чтобы сохранить.

### 3 Настройки Связи

2

Нажмите Меню>Опции> СОМ опции > Введите значение для IP / Маски Подсети / Шлюза / ID Устройства > ОК, чтобы сохранить > Перезагрузите, чтобы применить изменения.

Установка значения по умолчанию: IP Адрес - 192.168.1.201 Маска Подсети - 255.255.255.0 Шлюз - 192.168.1.1 ID Устройства - 1 Пароль - 0

## программного обеспечения План действий

2

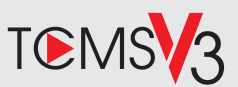

# 1

#### Активация Онлайн

Используйте серийный номер терминала для активации программного обеспечения онлайн.

Обратитесь к Вашему местному торговому посреднику или к support@ fingertec.com, если Вы хотите выполнить регистрацию программного обеспечения в режиме оффлайн.

# Загрузка программного обеспечения / Руководства пользователя

Доступно онлайн на https://product. fingertec.com/userguide.php

#### Общее Описание Системы

Управление Пользователем

Добавить, удалить, редактировать и управлять информацией о пользователе и журналами транзакций.

#### Установка Учета Посещаемости

Для того, чтобы получать правильные отчеты о посещаемости, необходимо вычислить формулы для расчета и правил посещаемости.

Скачать записи о посещаемости с терминалов Извлечь журналы транзакций, хранимые на терминалах, на сеовер.

## Проверить и редактировать записи о посещаемости

Просмотреть записи и редактировать / внести / проверить есть ли потерянные записи.

Генерирование отчетов о посещаемости Сгенерировать профессиональные и презентабельные отчеты для анализа.

Экспортировать записи о посещаемости для платежной ведомости или для стороннего программного обеспечения

Внести записи о посещаемости, извлеченные из терминалов FingerTec, в соотвествующее стороннее программное обеспечение/ платежную ведомость.

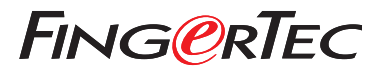

© 2020 Timetec Computing Sdn Bhd. All rights reserved • 062020